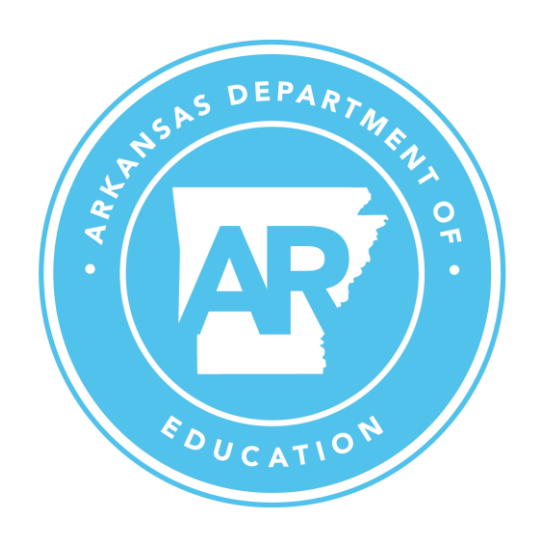

# SIS RESOURCES

How to Update Contact Person in LEA Profile

ADESIS.Programmers@ade.arkansas.gov

# Contents

| Instructions on Updating SIS Contact Persons | 2 |
|----------------------------------------------|---|
| Updating a Person                            | 3 |
| Adding a New Contact Person                  | 4 |
| School Personnel Directory                   | 5 |

# Instructions on Updating SIS Contact Persons

To update or enter contact persons in SIS, first District SIS Cycle coordinator log into SIS at <u>https://sis.ade.arkansas.gov</u>

Once logged in, you will find a link to LEA Profile in the Update Data section of the Home page.

Update Data  $\rightarrow$  LEA Profile  $\rightarrow$  Contact Person

| Division of Elementary and Secondary Education (DESE) Statewide Information System |           |                |                           |                           |                        |              |  |
|------------------------------------------------------------------------------------|-----------|----------------|---------------------------|---------------------------|------------------------|--------------|--|
| Home                                                                               | Resources | Update Data    | Submit Data               | Certified Reports         | Salaries and FTE       | Error Gui    |  |
|                                                                                    |           | Home           | > Home                    |                           |                        |              |  |
|                                                                                    |           | Hor            | ne                        |                           |                        |              |  |
|                                                                                    |           | Welco          | ome to the ADE St         | atewide Information       | System. This site all  | ows Arkans   |  |
|                                                                                    |           | Reso           | ources                    |                           |                        |              |  |
|                                                                                    |           | Dashb          | ooard – A summar          | y of cycle activities pre | rformed for the scho   | ool district |  |
|                                                                                    |           | <u>SIS C</u> y | <u>cle Instructions</u> – | General cycle instructi   | ons for Web-based s    | system       |  |
|                                                                                    |           | <u>SIS Ha</u>  | andbook 2019-20           | - SIS Manual for schoo    | ol year 2019-20        |              |  |
|                                                                                    |           | <u>eScho</u>   | olPlus Data Dictio        | nary - List of eSchoolF   | Plus tables used to su | upply data t |  |
|                                                                                    |           | <u>eFinar</u>  | ncePlus Data Dicti        | onary - List of eFinance  | ePlus tables used to   | supply data  |  |
|                                                                                    |           | Upd            | ate Data                  |                           |                        |              |  |
|                                                                                    |           | Maint          | ain your district's       | source data systems:      |                        |              |  |
|                                                                                    |           | LEA P          | rofile - Update da        | ta fields not contained   | in eSchoolPlus or ef   | FinancePlus  |  |
|                                                                                    |           | eScho          | olPlus - Instructio       | ns for accessing your o   | district's eSchoolPlus | student ma   |  |
|                                                                                    |           | eFinar         | ncePlus - Instructio      | ons for accessing your    | district's eFinancePlu | us financial |  |

Click this link, then click the Contact Person link on the Update LEA Profile page. This link is available in all cycles.

| Home > Update Data > LEA Profile |                    |  |
|----------------------------------|--------------------|--|
| Update LEA Profile               |                    |  |
| Please select a Cycle Cycle 8 ∨  |                    |  |
| Contact Person                   | Delete All Records |  |
| District                         |                    |  |
| Finance Bank Reconciliation      | Delete All Records |  |

The page displaying the Contact Person records will open.

*P.S.* Contact Person can be updated throughout the year even when there is not an active cycle is on.

## Updating an existing record or Person details

To update the record of a person who is already in the displayed records, find the record and click the Edit link to the right of the record line on the page. Search boxes are provided at the top of the grid to allow you to search for records by LEA, Coordinator Code and Last Name. Enter values you wish to search on and hit the Enter key.

| Contact Per    | son        |                                  |            |             |       |        |           |
|----------------|------------|----------------------------------|------------|-------------|-------|--------|-----------|
| + Add new reco | rd         |                                  |            |             |       |        | Ø Refresh |
| LEA            | Coord Code | Description                      | First Name | Last Name 🔺 | Email |        |           |
|                |            |                                  |            |             |       |        |           |
| 0201006        | v          | Family Engagement<br>Facilitator | -          |             |       | 🥒 Edit | O Delete  |
|                |            |                                  |            |             |       | 0.0.0  |           |

After the Edit link is clicked, the edit form will be displayed with the current information.

| + A                     |                                                                                                    |                                                                      |                   | × |
|-------------------------|----------------------------------------------------------------------------------------------------|----------------------------------------------------------------------|-------------------|---|
| LEA                     | Last updated                                                                                                    | 1 6/10/20.                                                           | 24 8:08:47 AM     |   |
| 17010<br>17010<br>17010 | LEA<br>(For codes ',<br>,'AP','K','P',<br>,'SN','SS' an<br>enter school<br>LEA. For all c<br>enter Distric<br>'GO' can hav<br>either.) | 7' ,'8S'<br>'PS' ,'SL'<br>d 'V'<br>l level<br>others<br>t LEA.<br>/e | 1701000           |   |
| 17010                   | Coordinator                                                                                                    | Code                                                                 | C - Test Coord v  |   |
| 17010                   | State Id                                                                                                    | 19488                                                                | 98985             |   |
| 17010                   |                                                                                                    | OR                                                                   |                   |   |
|                         | Prefix                                                                                                    |                                                                      |                   |   |
| 17010                   | First<br>Name                                                                                                    |                                                                      |                   |   |
| 17010                   | Middle<br>Name                                                                                                    | мы                                                                   |                   |   |
| 17010                   | Last<br>Name                                                                                                    | <b>64</b> 0                                                          | *                 |   |
| 17010                   | Suffix                                                                                                    |                                                                      |                   |   |
|                         | Address                                                                                                    | P.O. B                                                               | OX 2359           |   |
|                         | City                                                                                                    | ALMA                                                                 |                   |   |
|                         | State                                                                                                    | AR                                                                   |                   |   |
|                         | Zip                                                                                                    | 72921                                                                |                   |   |
| © 2025                  | Zip4                                                                                                    |                                                                      |                   |   |
|                         | Job Qualifica                                                                                                    | ations                                                               |                   |   |
|                         | Work Numb                                                                                                    | er                                                                   | 479 -632 - Ext:   |   |
|                         | Fax Number                                                                                                    |                                                                      | 479 -632 -        |   |
|                         | Mobile Num                                                                                                    | nber                                                                 |                   |   |
|                         | Email                                                                                                    |                                                                      | belan - Salarsh A |   |
|                         | Save Ca                                                                                                    | ncel                                                                 |                   |   |

**Contact Person** 

If a valid State ID is provided, then the other details within the box will be pulled in if the employee already exists. If the person is a contractor, please enter all zeros (10 zeros) for State ID and enter the other details. Make the necessary changes and click the Save button.

The Contact Person record grid will be refreshed to display the updated record with changes.

# Adding a New Contact Person

To add a new contact person, click the Add new record button at the top of the grid.

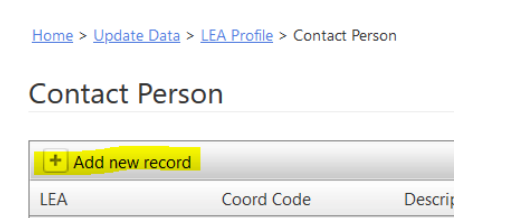

The edit form will appear with blank areas in which to enter information.

| - A   |                                                          |                                   |                              |   |
|-------|----------------------------------------------------------|-----------------------------------|------------------------------|---|
| .EA   | Last updated                                             | d                                 |                              |   |
| 17010 | LEA<br>(For codes "<br>,'AP' ,'K' ,'P'<br>,'SN' ,'SS' an | 7' ,'8S'<br>,'PS' ,'SL'<br>id 'V' |                              |   |
| 7010  | enter schoo<br>LEA. For all                              | l level<br>others                 | 1701000                      |   |
| 7010  | enter Distric                                            | t LEA.                            |                              |   |
| /010  | either.)                                                 | ve                                |                              |   |
| 7010  | Coordinator                                              | Code                              | S - eSchool Coord Cycles 2-7 | ~ |
| M     | State Id                                                 | 0000                              | 000000                       |   |
|       |                                                          | OR                                |                              |   |
| 025   | Prefix                                                   |                                   |                              |   |
|       | First<br>Name                                            | Test                              |                              |   |
|       | Middle<br>Name                                           |                                   |                              |   |
|       | Last<br>Name                                             | Teste                             | r                            |   |
|       | Suffix                                                   |                                   |                              |   |
|       | Address                                                  | 101 E                             | Capital Ave                  |   |
|       | City                                                     | Little                            | Rock                         |   |
|       | State                                                    | AR                                |                              |   |
|       | Zip                                                      | 7220                              | 1                            |   |
|       | Zip4                                                     |                                   |                              |   |
|       |                                                          |                                   |                              |   |
|       | Job Qualific                                             | ations                            |                              |   |
|       | Work Numb                                                | er                                | 501 -111 -1212 Ext           |   |
|       | Fax Number                                               | r                                 |                              |   |
|       | Mobile Nun                                               | nber                              |                              |   |
|       | Email                                                    |                                   | test@tester.com              |   |

If a valid State ID is provided, then the other details within the box will be pulled in if the employee already exists. If the person is a contractor, please enter all zeros (10 zeros) for State ID and enter the other details. Make the necessary changes and click the Save button.

The Contact Person record grid will be refreshed to display the updated record with changes.

Home > Update Data > LEA Profile > Contact Person

#### Contact Person

| + Add new record | d          |                             |            |             |                 |        | S Refresh |
|------------------|------------|-----------------------------|------------|-------------|-----------------|--------|-----------|
| LEA              | Coord Code | Description                 | First Name | Last Name 🔺 | Email           |        |           |
|                  |            |                             |            |             |                 |        |           |
| 1701000          | S          | eSchool Coord<br>Cycles 2-7 | Test       | Tester      | test@tester.com | 🥜 Edit | Delete    |

### School Personnel Directory

On the home page for the ADE Data Center <u>https://adedata.arkansas.gov</u> is a link to Directory in the upper right corner. Clicking it opens a drop down list on which appears a link to the School Personnel Directory.

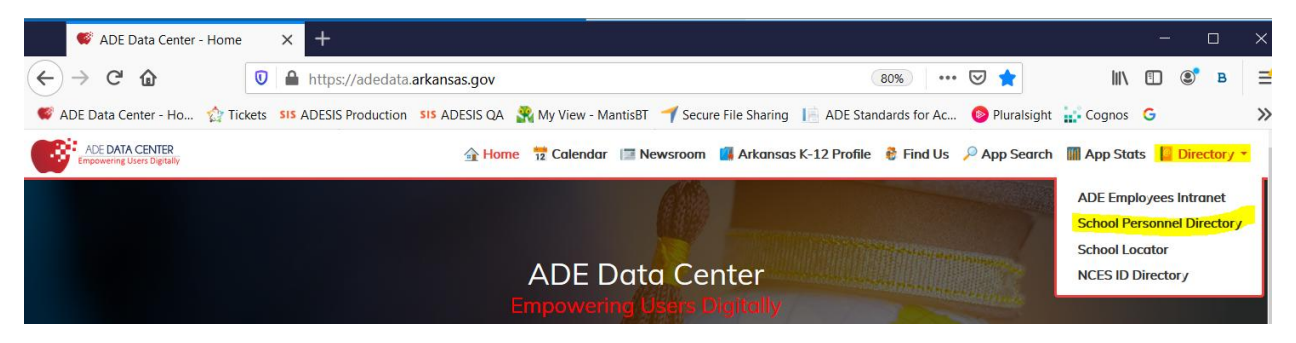

#### SIS Resources - How to Update Contact Person in LEA Profile

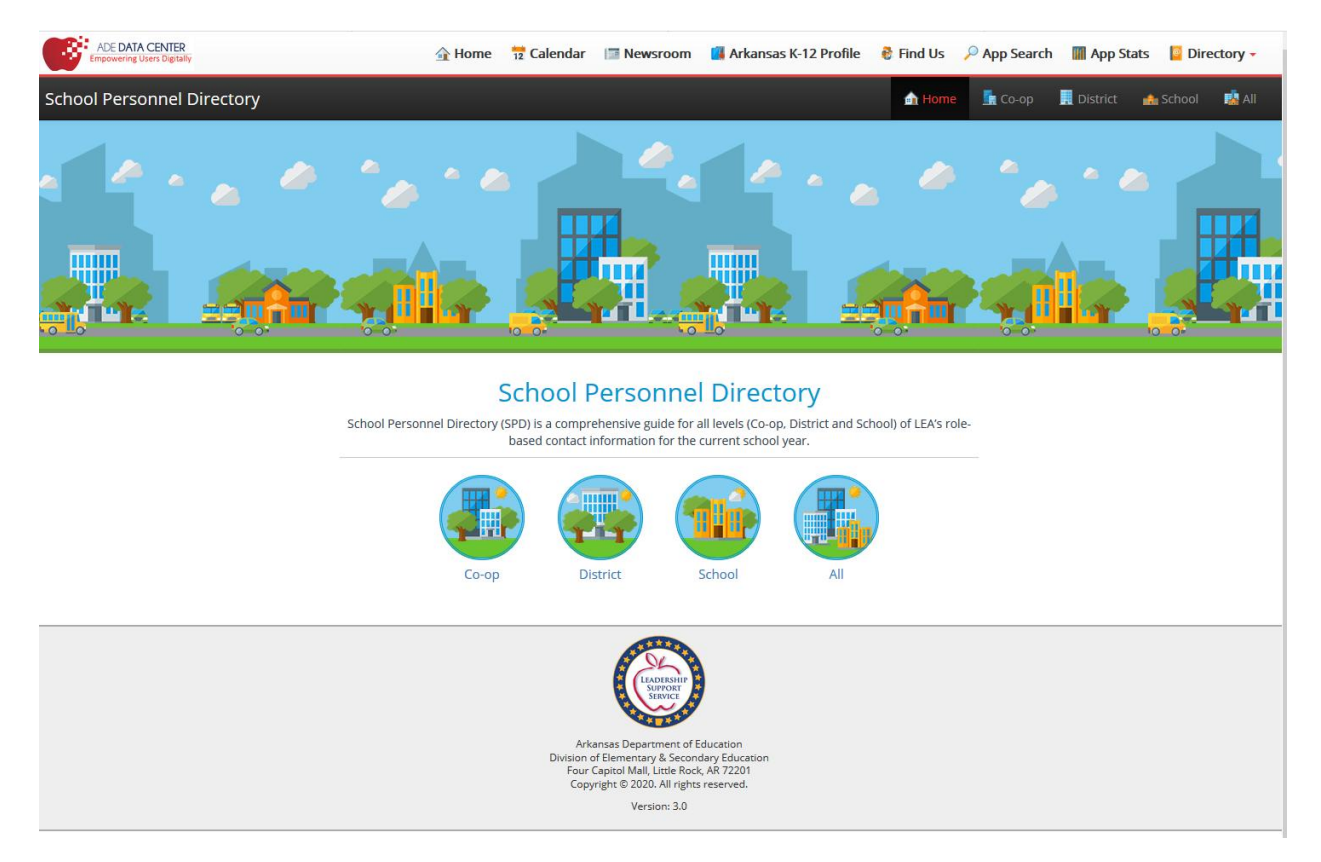

Contact persons who are entered into the LEA Profile section of the SIS web site will appear in the lists of people displayed on this page.

| ADE DATA CENTER<br>Empowering Users Digitally | 🔒 Home                  | 12 Calendar 🛛 🖾 Newsroom               | 📕 Arkansas K-12 Profile 🛛 🚷 Find Us | 🗧 🔎 App Search 📲 App Stats 🛛 📔 Directory 🗸 |
|-----------------------------------------------|-------------------------|----------------------------------------|-------------------------------------|--------------------------------------------|
| School Personnel Directory                    |                         |                                        | 🛕 Нол                               | ne 📲 Co-op 📕 District 🏤 School  遵 All      |
|                                               | 🏤 Schools               |                                        |                                     | ×                                          |
|                                               | 0201006                 |                                        |                                     |                                            |
|                                               | All Titles              |                                        |                                     |                                            |
|                                               |                         | View / Search                          |                                     |                                            |
|                                               |                         | Index Search:                          |                                     |                                            |
|                                               | Sort hur @School OLEA # | C.                                     | Export                              | Excel                                      |
|                                               |                         |                                        |                                     |                                            |
|                                               | Fax:                    | 870-364-4792                           |                                     |                                            |
|                                               | Staff:                  | Nick Adams                             |                                     |                                            |
|                                               | Title:                  | Family Engagement Facilitator (School) |                                     |                                            |
|                                               | 🦪 Email:                | nick.adams@crossettschools.org         |                                     |                                            |
|                                               | Phone:                  | 870-364-2625                           |                                     |                                            |
|                                               | Fax:                    | -                                      |                                     |                                            |
|                                               | Staff-                  | Scott Saccar                           |                                     |                                            |
|                                               | Title:                  | School Counselor                       |                                     |                                            |
|                                               | Email:                  | scott.sasser@crossettschools.org       |                                     |                                            |
|                                               | Phone:                  | 870-364-2625                           |                                     |                                            |
|                                               | Eax:                    | -                                      |                                     | -                                          |
|                                               |                         |                                        |                                     |                                            |
|                                               |                         |                                        |                                     | _                                          |

| Co | ordinator Code:                                                                     |
|----|-------------------------------------------------------------------------------------|
|    | 1 = Federal Program Coordinator                                                     |
|    | 2 = Gifted & Talented Coordinator                                                   |
|    | 3 = Title III Federal Grant Coordinator                                             |
|    | 4 = Curriculum Coordinator                                                          |
|    | 5 = Section 504 Coord (Rehabilitation Act of 1973)                                  |
|    | 6 = Bookkeeper                                                                      |
|    | 7 = School Counselor                                                                |
|    | 8 = Advanced Placement <sup>®</sup> District Coordinators                           |
|    | 8S = Advanced Placement® School Coordinators                                        |
|    | 9 = Triand Primary Contact in SIS                                                   |
|    | 0 - Facilities / Maintenance Director                                               |
|    | A = Alternative Education (ALE) Director                                            |
|    | AP = Assistant Principal                                                            |
|    | B = Bus Inspector                                                                   |
|    | C = Test Coordinator                                                                |
|    | D = Safe and Drug-Free Schools (SDFS) Coordinator                                   |
|    | DS = Data Steward for Duplicate Enrollment, ACGRS, ACE,                             |
|    | Notice Of Intent to Homeschool                                                      |
|    | E = Treasurer                                                                       |
|    | CO = Communications Manager / Director (District)                                   |
|    | ES = Effectiveness System Coordinator (District)                                    |
|    | GO = General Observer (For EES) (Optional)                                          |
|    | F = SIS eFinancePlus Coordinator for Cycles 1, 8, 9                                 |
|    | G = General Business Manager (Act 1591 of 2007)                                     |
|    | H = Liaison for Homeless Coordinator                                                |
|    | I = Title VI Coordinator (Civil Rights Act of 1964)                                 |
|    | J = Child Nutrition Director                                                        |
|    | JW = Journey Worker                                                                 |
|    | K = Techstart Coordinator/Contact Name                                              |
|    | L = Foster Care Liaison Coordinator                                                 |
|    | M = Title IX Coordinator (Educ. Amendments of 1972)                                 |
|    | MC = Mentoring Point of Contact (Districts)                                         |
|    | MD = District Military Family Education Coordinator                                 |
|    | MS = School Military Family Education Facilitator                                   |
|    | N = Equity Assistance Coordinator (A.C.A. 0-17-1902)                                |
|    | D = English for Speakers of Other Languages Coor.                                   |
|    | P = Principal or School Administrator<br>DA = Visual and Deforming Arts Coordinator |
|    | $PA = Visual and Performing Arts Coordinator PD = Dra A D^{0} District Coordinator$ |
|    | $PD = Pre AP^{\circ}$ School Coordinator                                            |
|    | PS - Fie-AP <sup>o</sup> School Cooldinator                                         |
|    | R = Mentoring Program Specialists (COOPs only)                                      |
|    | S = SIS = SchoolPhys Coordinator for Cycles 2 thru 7                                |
|    | SI = School Library Media Specialist                                                |
|    | SN = School Nurse - (School)                                                        |
|    | SO = School Safety Coordinator (District)                                           |
|    | T = Technology Coordinator                                                          |
|    | TC = Teacher Center Coordinator (COOPs only)                                        |
|    | U = Superintendent                                                                  |
|    | V = Family Engagement Facilitator (School)                                          |
|    | W = SPED Supervisor/Early Childhood Coordinator                                     |
|    | WC - Wellness Committee Chairperson                                                 |
|    | X = Assistant Superintendent                                                        |
|    | Y = Family Engagement Coordinator (District)                                        |
|    | Z = CTE Coordinator for COOPs and regular school districts. (Not                    |
|    | for Open Enrollment Charters)                                                       |